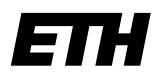

Eidgenössische Technische Hochschule Zürich Swiss Federal Institute of Technology Zurich ETH Library Subject Specialists

ETH Zurich Dr Flavia Lanini Subject specialist for mathematics Rämistrasse 101 8092 Zurich

+41 44 632 75 91 lanini@library.ethz.ch www.library.ethz.ch

March 2022

# Introduction to the database <u>MathSciNet</u> – Mathematical Reviews

### Table of contents

| 1. | Gene  | eral                   | . 2 |
|----|-------|------------------------|-----|
|    | 1.1.  | Content                | . 2 |
|    | 1.2.  | Database               | . 2 |
|    | 1.3.  | Update                 | . 2 |
|    | 1.4.  | Access                 | . 2 |
|    | 1.5.  | Homepage               | . 2 |
|    | 1.6.  | Copyright              | . 3 |
| 2. | Sear  | ching                  | . 4 |
|    | 2.1.  | Publications           | . 4 |
|    | 2.2.  | Authors                | . 5 |
|    | 2.3.  | Journals               | . 8 |
|    | 2.4.  | Citations              | 10  |
|    | 2.5.  | Current Journals       | 12  |
|    | 2.6.  | Current Publications   | 12  |
| 3. | Resu  | lts                    | 13  |
|    | 3.1.  | Results list           | 13  |
|    | 3.2.  | Full view of an entry  | 14  |
|    | 3.3.  | Further use of results | 15  |
| 4. | Acce  | ssing full text        | 16  |
| 5. | Using | 9 MSC                  | 17  |

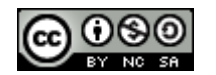

This document is published under the following <u>Creative-Commons</u> Licence: <u>http://creativecommons.org/licenses/by-nc-sa/2.5/ch</u>/.

## 1. General

### 1.1. Content

<u>MathSciNet</u> is a bibliographical database, which includes reviews and abstracts. It has been published by the American Mathematical Society since 1940. It covers all areas of pure and applied mathematics and the history of mathematics. Some of the entries date back to the early 19th century because digitised historical mathematical journals are constantly being added. These data sets appear in the database as DML Items (Digital Mathematics Library Items). The journal "Current Mathematical Publications" has also been incorporated into MathSciNet.

### 1.2. Database

The database contains approximately 4 million bibliographical descriptions of articles from journals, serial publications, and conference proceedings, together with the bibliographical descriptions of monographs. For more than 2.7 million entries there are links to the document in full text. Every year, more than 125,000 new entries edited by a great number of specialists are added to the database and more than 90,000 entries are reviewed. The documents are classified according to the Mathematics Subject Classification (MSC 2020).

### 1.3. Update

The database is updated daily.

### 1.4. Access

Access rights are restricted to the network of ETH Zurich (domain ethz.ch). ETH Zurich members also have access off-campus by using <u>proxy.ethz.ch</u> or <u>VPN</u>.

### 1.5. Homepage

The homepage of the database is shown below:

|                                                                                                    | Clipboard         | Home Preferences Free                                                                             | e Tools   About   Librarians   | Reviewers Terms of Use Blog                              |
|----------------------------------------------------------------------------------------------------|-------------------|---------------------------------------------------------------------------------------------------|--------------------------------|----------------------------------------------------------|
| AMERICAN MATHEMATICAL SOCIETY<br>MATHSCINET<br>MATHEMATICAL REVIEWS                                                 |                   | α (                                                                                               | δ                              | ETH-Zentrum                                              |
| Publications Authors                                                                                                | Journals          | Citations                                                                                         |                                | ISSN 2167-5163                                           |
| Search Terms B<br>Author<br>Title<br>MSC Primary<br>Anywhere                                                        | >                 | Y                                                                                                 | and ~    and ~    and ~        | NEW!<br>Author Profile<br>Personalization<br>Read More O |
| Time Frame <ul> <li>Entire Database</li> <li>= </li> <li>Year</li> <li>Year Range:</li> <li>Search Clear</li> </ul> | to                | Publication Type<br><ul> <li>All</li> <li>Books</li> <li>Journals</li> <li>Proceedings</li> </ul> | Review Format<br>O PDF<br>HTML |                                                          |
| Facts and Figures: 3,897,346                                                                                        | total publication | s                                                                                                 |                                | E Help Contact Us                                        |

#### Notes

- You can set the language of the interface under *Preferences* (English, French, German, Chinese, Japanese, Russian, and Spanish), although only a few of the pages, and hardly any of the texts, have been translated into the various languages (see α).
- The database offers a variety of search options: searches for publications, authors, and journals (see β).
- A statistical analysis of citations is under construction for authors and journals (see γ).
- Under *Free Tools*, you can find some useful features, such as searching for MSC and for the latest literature on a specific topic (see δ).
- You can find helpful information on the database under *Librarians* and *Help* (see  $\varepsilon$ ). The contents of the help are context-sensitive.

#### 1.6. Copyright

All the abstracts and reviews provided by MathSciNet are, like any other publication, subject to copyright. Copyright for individual articles is covered by the terms of the journals in which the articles were published.

## 2. Searching

<u>MathSciNet</u> offers a variety of search options. Before beginning a search, it is useful to define and limit the topic as closely as possible. Deciding on the right search strategy usually determines the most suitable search option to choose.

### 2.1. Publications

The database provides a user interface for a general search for publications. This allows the combination of search terms in various fields and allows the search to be refined using different criteria.

| Publications Authors                                       | Journals        | Citations                                                |                         | ISSN 2167                                      |
|------------------------------------------------------------|-----------------|----------------------------------------------------------|-------------------------|------------------------------------------------|
| Search Terms<br>Author<br>Title<br>MSC Primary<br>Anywhere | >  <br>>  <br>> |                                                          | and ~<br>and ~<br>and ~ | Author Profile<br>Personalization<br>Read More |
| Time Frame                                                 |                 | Publication Type                                         | Review Format           |                                                |
| <ul> <li>● Entire Database</li> <li>○ = ∨ Year</li> </ul>  | to              | <ul> <li>All</li> <li>Books</li> <li>Journals</li> </ul> | O PDF<br>◉ HTML         |                                                |

#### Notes

- Four of the fields can be linked using the Boolean operators *and*, *or*, and *not*. It should be noted that *and* and *not* are applied before *or*.
- The fields to be searched can be set by using the pull-down menus. The default settings are: Author, Title, MSC Primary or MSC Primary/Secondary, Anywhere.
- Boolean operators can also be used within a field; the term will be interpreted as being within brackets.
- Without the use of Boolean operators two or more keywords are searched as being linked by the Boolean operator *and*.
- Proximity search can be used within a field; ~*n*, typed after two keywords in quotations marks, means that there can be a maximum of *n* words between them.

- Right-truncation using the symbol \* can be applied. We recommend that the first name should usually be shortened when searching for authors. The symbol \* can also be used as a wildcard for any number of characters within a word.
- When English words are entered in a search, they are normally searched in the plural and the singular form, as applicable.
- When a query is analysed, TeX special symbols are replaced by spaces. The use of TeX special symbols is therefore optional.
- Reviews are currently written in English only. Searching with English keywords therefore tends to produce better results.
- The search can be refined by publication date or document type (books, journals, conference proceedings).

### Examples

| Query:<br>Enter: |     | publications by Konrad Osterwalder as author, editor, …<br>field Author or Related: osterwalder, k*                               |
|------------------|-----|----------------------------------------------------------------------------------------------------|
| Query:<br>Enter: |     | publications by Atiyah and Singer<br>field Author: atiyah <i>and</i> singer                                                       |
| Query:<br>Enter: | and | publications by Donald Knuth with "discrete mathematics" in the title field Author: knuth, d* field Title: "discrete mathematics" |
| Query:<br>Enter: |     | publications by Beno Eckmann issued after 1999<br>field Author: eckmann, b*<br>Year: > 1999                                       |
| Query:           |     | articles in conference proceedings on Poisson algebras (MSC=17B63) pub-<br>lished between 2000 and 2005                           |
| Enter:           |     | field MSC Primary/Secondary: 17B63<br>Year Range: 2000-2005<br>Publication Type: Proceedings                                      |

### 2.2. Authors

MathSciNet maintains a separate database of authors (authors, editors, translators, ...), which allows to identify them unambiguously. Publications by a specific author can be found even if he or she is referred to by different names or where several authors have identical names.

|                                                                     | Clipboard      | Home  | Preferences | Free Tools | About | Librarians | Reviewers | Terms of Use | Blog       |
|---------------------------------------------------------------------|----------------|-------|-------------|------------|-------|------------|-----------|--------------|------------|
| AMERICAN MATHEMATICAL SOCIETY<br>MATHSCINET<br>MATHEMATICAL REVIEWS |                |       |             |            |       |            | E         | TH-Zentrum   | EMOTA<br>E |
| Publications Authors                                                | Journals       | Citat | ions        |            |       |            |           | ISSN 2167    | 7-5163     |
| Author Name or MR Auth                                              | or ID          |       |             |            |       |            |           |              |            |
| Example: Hilbert, D* or                                             | 85745          |       |             |            |       |            |           |              |            |
| Search                                                              |                |       |             |            |       |            |           |              |            |
|                                                                     |                |       |             |            |       |            |           |              |            |
|                                                                     |                |       |             |            |       |            |           |              |            |
| Facts and Figures: 1,045,044 a                                      | uthors indexed | 1     |             |            |       |            | H         | Help Contact | t Us       |

#### Notes

- As you type the name of the author you are looking for, possible matches will be suggested.
- If the search produces only one result, the profile of the author is immediately shown.
- If the search produces more than one result, a brief view of the results is shown.
- *Publications* brings up all articles in the database that are linked to the author.
- *Refine Search* allows you to use the name for a publications search; the name can be combined with other terms.
- The author profile provides even more information (see example). The names and topics given are linked to the corresponding publications.
- The information provided is reliable from 1985 onwards. In the case of older publications it is possible that some variants of a name have not been merged.

### Example

| Query: | profile of Eva Bayer-Fluckiger                                       |
|--------|----------------------------------------------------------------------|
| Enter: | bayer e                                                              |
|        | All name variants are included, and the profile appears immediately. |

#### Introduction to the database MathSciNet – Mathematical Reviews

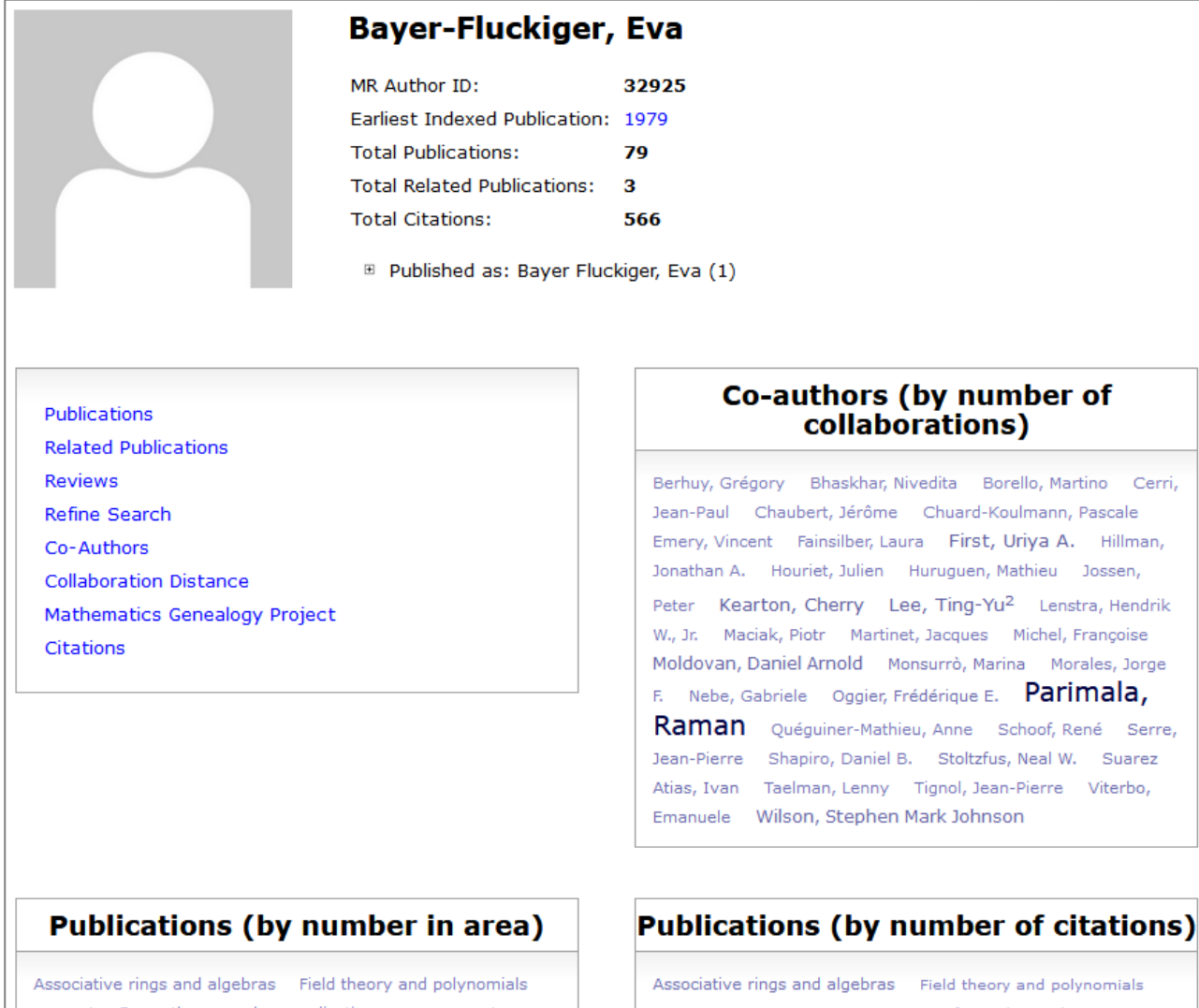

Associative rings and algebras Field theory and polynomials General Group theory and generalizations History and biography Information and communication, circuits Manifolds and cell complexes Number Theory Number theory

#### Associative rings and algebras Field theory and polynomials Group theory and generalizations Information and communication, circuits Manifolds and cell complexes Number

Theory Number theory

### 2.3. Journals

MathSciNet maintains a separate database of all journals indexed since 1985.

|                                                                     | Clipboard       | Home        | Preferences     | Free Tools        | About | Librarians | Reviewers   | Terms of Use | Blog   |
|---------------------------------------------------------------------|-----------------|-------------|-----------------|-------------------|-------|------------|-------------|--------------|--------|
| AMERICAN MATHEMATICAL SOCIETY<br>MATHSCINET<br>MATHEMATICAL REVIEWS |                 |             |                 |                   |       |            | E           | TH-Zentrum   | E MORE |
| Publications Authors                                                | Journals        | Citation    | 15              |                   |       |            |             | ISSN 2167    | 7-5163 |
| Journal                                                             |                 |             |                 |                   |       |            |             |              |        |
| Enter a journal abbreviati                                          | ion, journal    | l name,     | partial nan     | ne, or an I       | SSN   |            |             |              |        |
|                                                                     |                 |             |                 |                   |       |            |             |              |        |
| Facts and Figures: Over 1,800 cu.                                   | rrent journals; | direct lini | ks to 2,595,478 | 3 original artici | les   | New J      | ournals   F | Help Contact | tUs    |
|                                                                     |                 |             | ,,,             |                   |       |            |             |              |        |

#### Notes

- The search criteria are an abbreviation of the title, words from the title, and the ISSN. A list of current abbreviations can be obtained via *Help* and other abbreviations will also produce hits.
- Publications Listed brings up the indexed articles in the journal.
- Where under *Coverage* a journal is shown as "Cover-to-cover", all the articles in the journal are being indexed in MathSciNet.
- List All Issues brings up the indexed issues of the searched journal.
- Under *Citations* you can find a statistical analysis of the citations.

### Example

| Query: | the latest articles from "The Annals of Statistics"                   |
|--------|-----------------------------------------------------------------------|
| Enter: | annals statistics                                                     |
|        | then: Publications Listed, the most recent articles appear at the top |

| ournal Details         |                                 | Recent Issue    | S          |       |      |
|------------------------|---------------------------------|-----------------|------------|-------|------|
| Abbreviation           | Ann. Statist.                   | Volume          | Issue      | Year  |      |
| Publisher              | Inst. Math. Statist.            | 49              | 1          | 2021  | View |
| Vebsites               | projecteuclid.org<br>jstor.org  | 48              | 5          | 2020  | View |
| SSN (Print)            | 0090-5364                       | List All Issues |            |       |      |
| SSN (Online)           | 2168-8966                       | Concise Histo   | ory        |       |      |
| Frequency              | 6 issues/vol./yr.               | Title           |            | Start | End  |
| Publications<br>Listed | 5.522                           | The Annals of S | Statistics | 1973  | -    |
| Reference Lists        | Since 1997                      | Journal Title H | istory     |       |      |
| Publications<br>Cited  | 4.551 (82,4% of publications)   |                 |            |       |      |
| Citations              | 86.244 from 28.124 publications |                 |            |       |      |
| Latest Issue           | 2021, vol. 49, iss. 1           |                 |            |       |      |
| Earliest Issue         | 1973, vol. 1                    |                 |            |       |      |
| Coverage               | Cover-to-cover                  |                 |            |       |      |

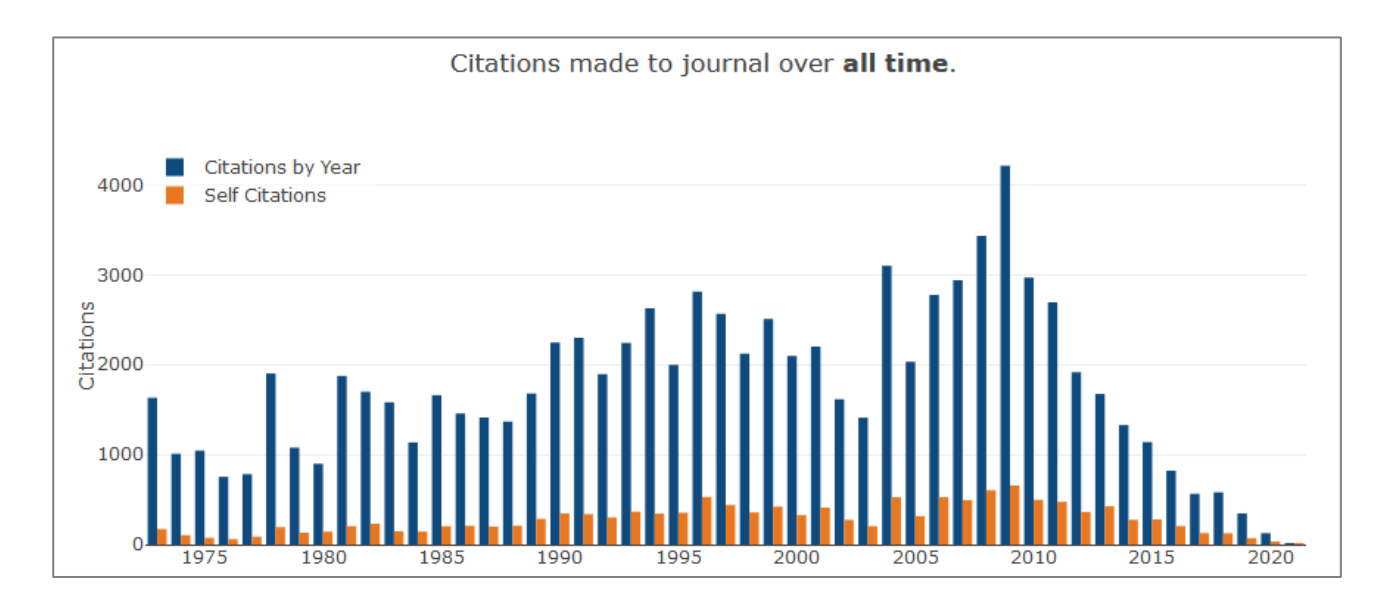

### 2.4. Citations

An analysis of citations is a fairly new development by MathSciNet.

|                                                                     | Clipboard       | Home      | Preferences      | Free Tools   | About | Librarians  | Reviewers | Terms of Use | Blog                                                                                                    |
|---------------------------------------------------------------------|-----------------|-----------|------------------|--------------|-------|-------------|-----------|--------------|----------------------------------------------------------------------------------------------------|
| AMERICAN MATHEMATICAL SOCIETY<br>MATHSCINET<br>MATHEMATICAL REVIEWS |                 |           |                  |              |       |             | E         | TH-Zentrum   | Server and the server server ser |
| Author Citations Journal Cita                                       | tions S         | earch by  | / Subject        | Search by Ye | ar    | Top 10 List | s         | ISSN 2167    | 7-5163                                                                                                    |
| Author Name<br>Example: Hilbert, D<br>Search                        |                 | ]         |                  |              |       |             |           |              |                                                                                                    |
| Facts and Figures: 17,194,593 ma                                    | tched citations | s; 463,30 | 06 authors cited | 1            |       |             |           | lelp Contac  | t Us                                                                                                    |

#### **Author Citations**

This search displays an author's ten most-cited publications. It should be noted that this feature is still under construction: only the most recent volumes (usually from 2000 onwards) from a limited list of journals have been evaluated to date. This feature is described in detail in the essay <u>Understanding the Citation Database</u>.

#### Example

Query:the most frequently cited publications by George PolyaEnter:polya, g

|           | Author Citations for George Pólya<br>George Pólya is cited 7648 times by 7606 authors<br>in the MR Citation Database                                                                                                    |      |
|-----------|----------------------------------------------------------------------------------------------------|------|
|           | Most Cited Publications                                                                                                    |      |
| Citations | Publication                                                                                                    |      |
| 2846      | <b>MR0046395 (13,727e)</b> Hardy, G. H.; Littlewood, J. E.; Pólya, G. Inequalities. 2d ed. <i>Cambridge, at the University Press,</i> 1952. xii+324 pp. 27.0X                                                                                                    | Book |
| 1021      | <b>MR0944909 (89d:26016)</b> Hardy, G. H.; Littlewood, J. E.; Pólya, G. Inequalities.<br>Reprint of the 1952 edition. Cambridge Mathematical Library. <i>Cambridge University Press,</i><br><i>Cambridge</i> , 1988. xii+324 pp. ISBN: 0-521-35880-9 26Dxx (01A75)                                                | Book |
| 593       | <b>MR0043486 (13,270d)</b> Pólya, G.; Szegö, G. Isoperimetric Inequalities in Mathematical Physics. Annals of Mathematics Studies, no. 27, <i>Princeton University Press, Princeton, N. J.</i> , 1951. xvi+279 pp. (Reviewer: M. Brelot) 52.0X                                                                    | Book |
| 227       | <b>MR0271277 (42 #6160)</b> Pólya, Georg; Szegő, Gábor Aufgaben und Lehrsätze aus der<br>Analysis. Band I: Reihen, Integralrechnung, Funktionentheorie. (German) Vierte Auflage.<br>Heidelberger Taschenbücher, Band 73 <i>Springer-Verlag, Berlin-New York</i> 1970 xvi+338 pp.<br>26.00                         | Book |
| 177       | <b>MR0344042 (49 #8782)</b> Pólya, G.; Szegő, G. Problems and theorems in analysis. Vol. I: Series, integral calculus, theory of functions. Translated from the German by D. Aeppli Die Grundlehren der mathematischen Wissenschaften, Band 193. <i>Springer-Verlag, New York-Berlin,</i> 1972. xix+389 pp. 00A05 | Book |

### **Journal Citations**

MathSciNet also allows citations of articles in a specific journal to be analysed. This feature is described in detail in the essay <u>Understanding the Citation Database</u>.

| MATHEMATICAL REVIEWS        |                   |                 |              |     |             |   |           |      |
|-----------------------------|-------------------|-----------------|--------------|-----|-------------|---|-----------|------|
| Author Citations Journal Ci | itations Searc    | h by Subject    | Search by Ye | ar  | Top 10 List | 5 | ISSN 2167 | -516 |
| Enter a journal abbreviat   | tion, journal nar | me, partial nan | ne, or an IS | SSN |             |   |           |      |
| Citing Year<br>2019 ~       |                   |                 |              |     |             |   |           |      |

### Example

| Query: | How often was "The Annals of Statistics" cited in 2020? |
|--------|---------------------------------------------------------|
| Enter: | annals statistics                                       |
|        | Citing Year: 2020                                       |

#### 2.5. Current Journals

The most recent indexed journals can be searched using the *Free Tools*. All you have to enter here is the time frame you want, e.g. "last week".

### 2.6. Current Publications

The latest literature on a specific topic can be found using the *Free Tools*. Access is via MSC. You can search for the latest books, journal articles, or conference proceedings. You can also filter your search by indexed or reviewed documents:

| MATHEMATICAL REVIEW                                                                                                    | vs                                       |          |         |          |              |          |  |          |
|----------------------------------------------------------------------------------------------------|------------------------------------------|----------|---------|----------|--------------|----------|--|----------|
| Search MSC Collab                                                                                                    | oration Distance                         | •        | Current | Journals | Current Publ | ications |  | ISSN 216 |
| (                                                                                                    |                                          |          |         |          |              |          |  |          |
| Time Frame                                                                                                    |                                          |          |         |          |              |          |  |          |
| This month ~                                                                                                    |                                          |          |         |          |              |          |  |          |
| Classification                                                                                                    |                                          |          |         |          |              |          |  |          |
| All Classifications                                                                                                    | 5                                        |          | ~       |          |              |          |  |          |
|                                                                                                    |                                          |          |         |          |              |          |  |          |
|                                                                                                    |                                          |          |         |          |              |          |  |          |
| or Enter a 2-, 3-,                                                                                                    | or 5-digit                               |          |         |          |              |          |  |          |
| or Enter a 2-, 3-,<br>classification                                                                                                    | or 5-digit                               |          |         |          |              |          |  |          |
| or Enter a 2-, 3-,<br>classification                                                                                                    | or 5-digit                               |          |         |          |              |          |  |          |
| or Enter a 2-, 3-,<br>classification                                                                                                    | or 5-digit                               |          |         |          |              |          |  |          |
| or Enter a 2-, 3-,<br>classification                                                                                                    | or 5-digit<br>Status                     | d        |         |          |              |          |  |          |
| or Enter a 2-, 3-,<br>classification<br>Publication Type<br><ul> <li>All</li> <li>Books</li> </ul>                                        | or 5-digit<br>Status<br>Indexe           | d        |         |          |              |          |  |          |
| or Enter a 2-, 3-,<br>classification<br>Publication Type<br><ul> <li>All</li> <li>Books</li> <li>Journals</li> </ul>                      | or 5-digit<br>Status<br>Indexe<br>Review | d        |         |          |              |          |  |          |
| or Enter a 2-, 3-,<br>classification<br>Publication Type<br><ul> <li>All</li> <li>Books</li> <li>Journals</li> <li>Proceedings</li> </ul> | or 5-digit<br>Status<br>Indexe<br>Review | d<br>red |         |          |              |          |  |          |
| or Enter a 2-, 3-,<br>classification<br>Publication Type<br><ul> <li>All</li> <li>Books</li> <li>Journals</li> <li>Proceedings</li> </ul> | or 5-digit<br>Status<br>Indexe<br>Review | d<br>red |         |          |              |          |  |          |
| or Enter a 2-, 3-,<br>classification<br>Publication Type<br><ul> <li>All</li> <li>Books</li> <li>Journals</li> <li>Proceedings</li> </ul> | or 5-digit<br>Status<br>Indexe<br>Review | d<br>red |         |          |              |          |  |          |

### Examples

| Query:           | books on the history of mathematics (MSC 01) reviewed in the current month                                                       |
|------------------|----------------------------------------------------------------------------------------------------|
| Enter:           | This month, Books, Reviewed, 01 (in the top field, under Classification)                                                         |
| Query:<br>Enter: | articles on "graph coloring" (MSC 05C15) indexed in the current month This month, Journals, Indexed, 05C15 (in the bottom field) |

## 3. Results

### 3.1. Results list

The result of a search for publications is a list of documents that meet the search criteria. The filtering function shown on the left-hand side provides you with a refinement of the list. It is also possible to search within the results. Clicking on many of the elements will lead to additional information, e.g. to other articles by the same author, to the profile of the journal, or to the full text of the article.

|                                                                                        | Clipboard                                                                 | Home Preferences                                                                          | Free Tools Help                                              | Contact Us                       | Terms of Use                               | Blo          |
|----------------------------------------------------------------------------------------|---------------------------------------------------------------------------|-------------------------------------------------------------------------------------------|--------------------------------------------------------------|----------------------------------|--------------------------------------------|--------------|
| AMERICAN MATHEMATICAL SOCIETY<br>MATHSCINET<br>MATHEMATICAL REVIEWS                    | À                                                                         |                                                                                           |                                                              | E                                | TH-Zentrum                                 | Server and a |
| Matches: 59                                                                            | Show all results                                                          |                                                                                           | Seleo                                                        | ct Page: Pre                     | evious <b>1 2 3</b>                        | Nex          |
| Batch Download: Reviews                                                                | (HTML) v Retrieve                                                         | Marked Retrieve First                                                                     | 50   Mark All   Un                                           | mark All                         |                                            |              |
| Publications results for "                                                             | Author=(Thévenaz, Jacques)'                                               | " ( a )                                                                                   |                                                              |                                  |                                            |              |
| Search within results                                                                  | matrices, correspo<br>no. 3, 215–267. 0<br>Review PDF   Clipboard         | indence functors, a<br>6B15 (16D90 16G3<br>J Journal Article                              | nd simplicity. J.<br>0 18A25 18B0                            | . <i>Comb. Alg</i><br>5 18B10 18 | gebra 4 (202<br>BB35)<br>O ETH Ge          | 0),<br>t it  |
| Item Type<br>Reviewed (57)<br>Pending (2)                                              | Correspondence fu<br>06B15<br>Review                                      | ling Bouc, Serge; 1<br>Inctors. J. Algebra 5<br>05 18B35 18E05<br>d   Journal   Article δ | Thévenaz, Jacq<br>558 (2020), 14                             | ues Tensor<br>$6^{+75}$ . 188    | product of<br>310 (06B05<br>© ETH Ge       | t it         |
| Institutions                                                                           | <b>MR3943348</b> Revie                                                    | wed Lassueur, and                                                                         | oline; Thévenaz                                              | , Jacques (                      | On the lifting                             | of           |
| Institut de (26) ^<br>Mathématiq<br>Université de<br>Lausanne                          | the Dade group. <i>J.</i><br>Michael Geline) 20<br>Review PDF   Clipboard | Group Theory 22 (<br>C20<br>Journal   Article   1 (                                       | (2019), no. 3, 4<br>Citation                                 | 441-451. (                       | Reviewer:<br>Ø ETH Ge                      | t it         |
| Laboratoire (13)<br>Amiénois de<br>Mathématiq<br>Fondament<br>et Appliquée<br>(LAMFA), | Gavito) 06B05 (06<br>Review PDF   Clipboard                               | es. J. A<br>Bo<br>B15 06D05 06D50<br>J Journal   Article   2 C                            | Thévenaz, Jacq<br>(2019), 453–51<br>16B50 18B05<br>Citations | ues(ε)s<br>18. ( ew<br>18B10 18E | pondence<br>ver: Silvia<br>05)<br>© ETH Ge | t it         |

#### Notes

- The brief view gives the bibliographical data author, article title, source, and the MSC codes with additional links.
- The search criteria are shown above the results list (see α).
- The hits are displayed chronologically, with the most recent titles appearing at the top. They can also be displayed with the oldest titles appearing at the top or according to the number of citations or authors.
- Clicking on the MR number will take you to the full view of the hit (see  $\beta$ ).
- You can find other publications by the same author by clicking on the name (see γ).
- Clicking on the journal title will take you to the journal's entry in the database. The link to the specific issue of the journal will take you to its articles (see δ).
- Article provides a direct link to a full-text version of the article (where available, see  $\varepsilon$ ).

- The button ETH Get it takes you to the ETH Library's collection; use it if the *Article* link is not active (see ε).
- The links via the MSC codes allow you to search for other documents in the database on the same topics (see φ).
- By clicking on *Clipboard* under the entry you can save hits in the *Clipboard* and use them later (see λ).
- Selected hits can be displayed via *Retrieve Marked* in different formats in brief or full view.

### 3.2. Full view of an entry

In addition to the links discussed above under "Results list", the full view gives extra information and links.

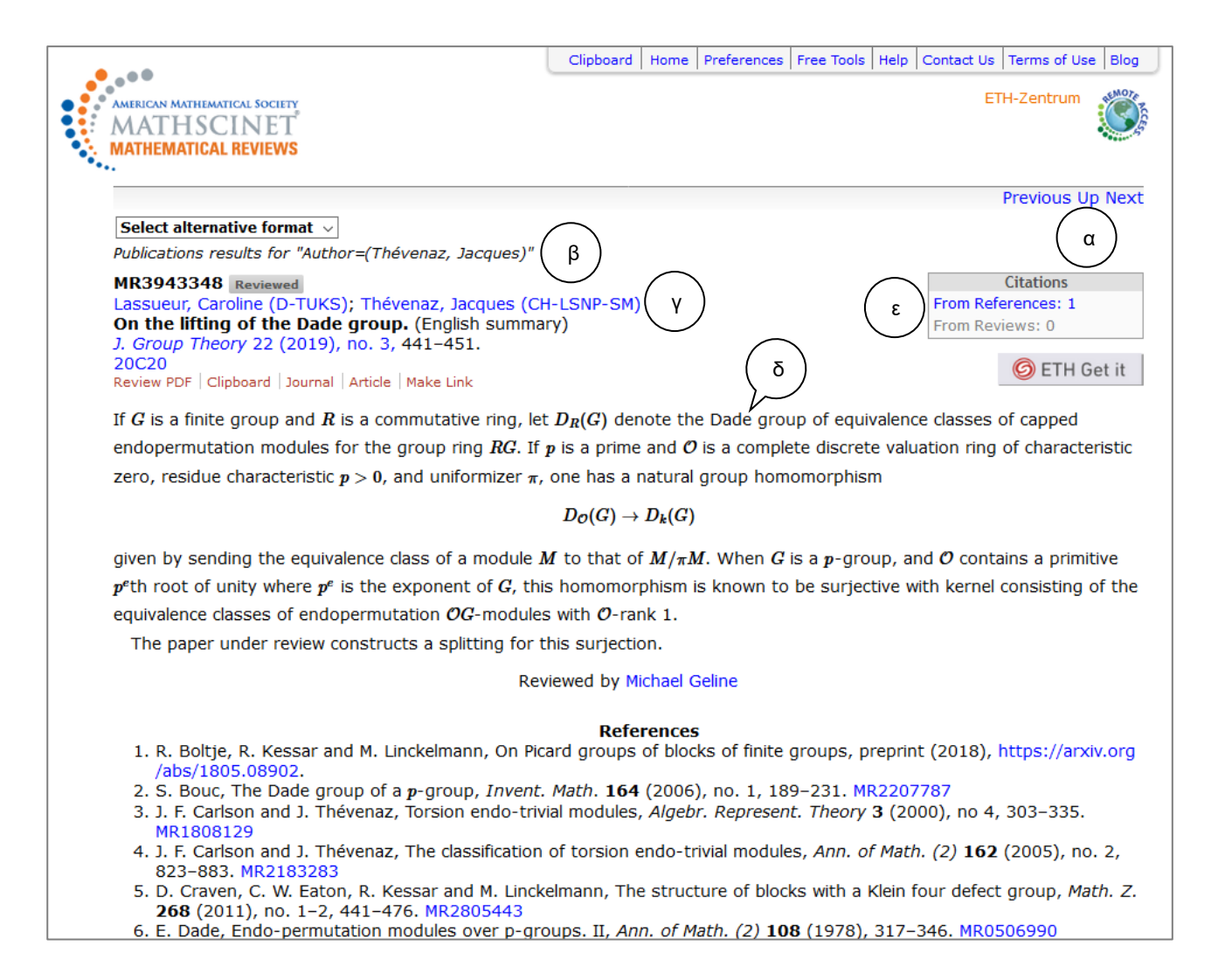

#### Notes

- Starting from a hit in full view, you can navigate to the next or previous hit in the list without having to go back to the results list (see α).
- The search criteria are displayed above the full view (see  $\beta$ ).
- Author details are expanded by the addition of details of his institution (see γ).
- This view focuses on the review or abstract of the publication. Documents cited in the article are given under *References* (see δ).
- Clicking on *From References* will take you to documents that cite the article (see ε).
- Clicking on *From Reviews* will take you to documents whose reviews or abstracts cite the article (see ε).

### 3.3. Further use of results

MathSciNet does not offer useful features such as editing or saving searches you have carried out or setting up alerts. Two helpful applications for working with your results are the following:

#### Make Link

Available from the full view, *Make Link* (see  $\alpha$ ) allows you to define a permanent link to a MathSci-Net entry and to cite it in a document.

#### Clipboard

The *Clipboard* (see  $\beta$ ) is accessible from any screen. It is only shown if it contains items, and it allows you to collect pertinent entries during a search. These can then be displayed in various formats. If the entries are ready for export, the *Clipboard* can be opened by clicking on it. You can then specify the format (e.g. BibTex). Clicking on *SaveClip* leads to the entries in the chosen format. The result can be saved in text form and exported to a literature management program (e.g. RefWorks or EndNote).

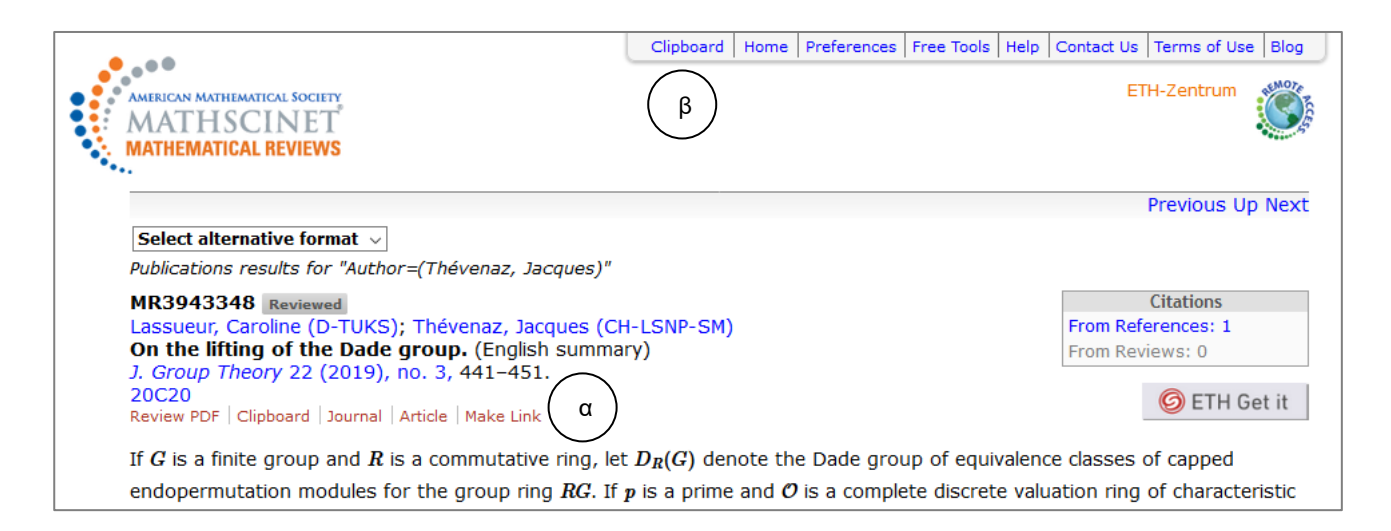

## 4. Accessing full text

<u>MathSciNet</u> is a bibliographical database that contains the full texts of reviews and abstracts, but not of individual articles. A most welcome development of MathSciNet is the ability to link articles to outside collections of full texts. Links to articles in the "Annals of Mathematics" have gradually been expanded, initially with full texts from the "Transactions of the American Mathematical Society" and subsequently with journals on mathematics and its applications that have been digitised as part of the various digitisation projects around the world characterized as the World Digital Mathematics Library (WDML). The long-term objective is to cover all digitised journals published before 1940.

There are two options for accessing full texts from either a results list or from full view. *Article* gives an initial link to an article. If this link is not available, you can use the button ETH Get it. This function takes you to the full text if the ETH Library has licensed the journal online. If the journal is not available online, the availability of a printed version can be checked in <u>ETH Library @ swisscovery</u>. If it is not possible to order the publication itself, or a copy, online, it can be obtained through the <u>interlibrary loan service</u>.

## 5. Using MSC

The Mathematics Subject Classification is maintained jointly by the editors of <u>MathSciNet</u> and <u>zbMATH</u> and is constantly being developed. This classification system is very widely used, and the version currently in use is MSC 2020, which is made up of 63 main classes and more than 6,000 sub-classes.

The content of the documents indexed in MathSciNet is described by MSC 2020 codes. The use of MSC is best for a precise thematic search and has the great advantage that the codes do not depend on the language. A search can be started with a keyword search in order to find the appropriate classes by following the example of appropriate entries. The search can then be continued in a structured way with the help of the codes found and by combining them with other terms. It is also possible to carry out a more comprehensive search by entering only the first two numbers of the code and then right-truncating with \*.

The classification system differentiates between primary and secondary classification, depending on whether a topic is taken to be the main topic or not. A search for publications can thus be carried out in the MSC Primary or MSC Primary/Secondary fields.

MSC 2020 can be consulted directly from *Free Tools* on the home page of MathSciNet. You can navigate through the hierarchy of the system as well as search for a term using a keyword search:

| <u> </u>     |                         | <u> </u>    |              | C 10.11       |         | ISSN 216  |
|--------------|-------------------------|-------------|--------------|---------------|---------|-----------|
| Search MSC   | Collaboration Distance  | Current.    | Journals     | Current Publi | cations | 15514 210 |
|              |                         |             |              |               |         |           |
| Classificati | on                      |             |              |               |         |           |
| Select a M   | athematics Subject Clas | sification  |              | ~             |         |           |
| Soloct a 2   | digit classification    |             |              |               |         |           |
| Select d Z-  | uigit classification    |             |              |               |         |           |
| OR Search    | Classifications         |             |              |               |         |           |
|              |                         |             |              |               |         |           |
|              |                         | 2 5         |              |               |         |           |
| Enter a ke   | yword or phrase or a 2- | -, 3-, or 5 | -aigit class | sification    |         |           |
|              |                         |             |              |               |         |           |
|              |                         |             |              |               |         |           |

### Example

| Query: | classification code for "Diophantine equations" |
|--------|-------------------------------------------------|
| Enter: | type diophantine equations in the bottom field  |

|                                                                     | Home       | Preferences   | Free Tools  | Help   | Contact Us | Terms of Use | Blog            |
|---------------------------------------------------------------------|------------|---------------|-------------|--------|------------|--------------|-----------------|
| AMERICAN MATHEMATICAL SOCIETY<br>MATHSCINET<br>MATHEMATICAL REVIEWS |            |               |             |        | E          | TH-Zentrum   | Service Service |
| MSC results for "diophantine equations"                             |            |               |             |        |            |              |                 |
| 11 (1980-now) Number theory                                         |            |               |             |        |            |              |                 |
| 11D (1980-now) Diophantine equations [Se                            | e also 11  | lGxx, 14Gx    | <b>[x</b> ] |        |            |              |                 |
| 11D04 (1980-now) Linear Diophantine                                 | e equatio  | ons           |             |        |            |              |                 |
| 11D07 (2010-now) The Frobenius pro                                  | blem       |               |             |        |            |              |                 |
| 11D09 (1980-now) Quadratic and bilin                                | near Dio   | phantine ec   | quations    |        |            |              |                 |
| 11D25 (1980-now) Cubic and quartic                                  | Diophan    | tine equation | ons         |        |            |              |                 |
| 11D41 (1980-now) Higher degree equ                                  | ations;    | Fermat's ec   | quation     |        |            |              |                 |
| 11D45 (2000-now) Counting solutions                                 | s of Diop  | hantine equ   | uations     |        |            |              |                 |
| 11D57 (1980-now) Multiplicative and                                 | norm for   | m equatior    | าร          |        |            |              |                 |
| 11D59 (2000-now) Thue-Mahler equa                                   | tions      |               |             |        |            |              |                 |
| 11D61 (1980-now) Exponential Dioph                                  | antine e   | quations      |             |        |            |              |                 |
| 11D68 (1980-now) Rational numbers                                   | as sums    | of fraction   | S           |        |            |              |                 |
| 11D72 (1980-now) Diophantine equat                                  | tions in r | nany variat   | oles [See a | also 1 | 1P55]      |              |                 |
| 11D75 (1980-now) Diophantine inequ                                  | alities [5 | see also 11.  | J25]        |        |            |              |                 |
| 11D79 (1980-now) Congruences in m                                   | any vari   | ables         | 10551       |        |            |              |                 |
| 11D85 (1980-now) Representation pr                                  | obiems [   | See also 1.   | 1955]       |        |            |              |                 |
| 11D88 (1980-now) p-adic and powers                                  | series rie | elas          |             |        |            |              |                 |
| (1980-now) None of the above                                        | e, but in  | coffware e    | te coort    | 1 04   | ı          |              |                 |
| 11YEO (1090 now) Computational number the                           | ory (For   | sontware e    | stc., see~  | 11-04  | 3          |              |                 |
| 11Y50 (1980-now) Computer solution                                  | of Diopl   | nantine equ   | lations     |        | 1          |              |                 |

An important use of MSC which we have already mentioned is in searching for the latest literature on a particular topic (see 2.6.).

The complete MSC 2020 can be downloaded as a PDF.